작성자 : 기술지원부 조 태 준 tedcho@nextline.net

MS-SQL 복원 하기

1. [복구할 DB] - [모든 작업] - [데이터베이스 복원] 을 선택합니다.

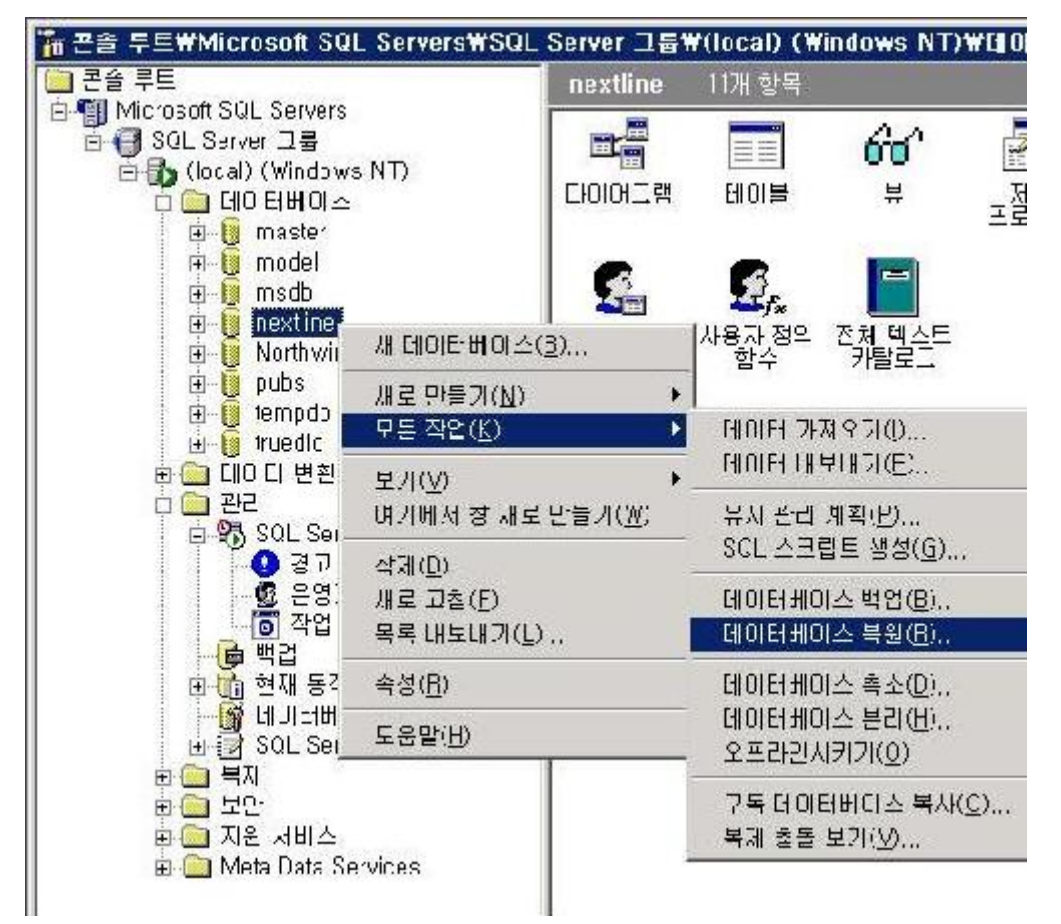

2. [데이터베이스로 복원] 에 복원할 DB 명을 확인합니다.

정상적으로 [데이터베이스 백업] 이 되어 있는 경우 매개 변수에 자동으로 복원한 백업 내 용일 보여집니다.

| 1배미스 목<br>トーゥォ     | 원<br>1                   |               |                      |                                         |               |
|--------------------|--------------------------|---------------|----------------------|-----------------------------------------|---------------|
| :  곱선              | 1                        |               |                      |                                         |               |
| 📥 CII OI EI 8      | 네이스로 복원(B) 🚾             | extline       |                      |                                         | -             |
|                    |                          |               |                      |                                         |               |
| 특위· (              | ։ ԱՍԵՍԱՆԾ                |               | 르 따느 ㅠ               | 이 이자하네요                                 | 2 avan        |
| че. ,<br>Плини ,   |                          |               | 명 포는 피린(             | <u>r</u> ) , svins                      | 5 <u>(m</u> ) |
| 비계면수               | 스백업 표시(አ/) 🗔             | outline       |                      |                                         | 1.            |
| 비이다비이다             |                          |               | 4 F7 00 JF           | ннон                                    |               |
| 독전을 것 한<br>특 파파 고려 |                          | JU7·07·17 또우  | 4:57:00 - nextil     | ne백립<br>I                               | -             |
| 시성 시간              | [목원[0]:                  |               |                      |                                         |               |
| 루원 유형              | 백업 세트 날짜<br>2007.07.17.9 | <u>크기</u> 복원] | 갈 원본 위치<br>baan 대해 # | 백업세트이름                                  |               |
|                    | 2007-07-17 ±             | JI4ND C.WF    | iogiani rilesm.      |                                         |               |
|                    |                          |               |                      |                                         |               |
| •                  |                          |               |                      |                                         | •             |
|                    |                          |               |                      | 속성(P)                                   |               |
|                    |                          |               |                      | 100                                     | -             |
|                    |                          |               |                      | ( ( ( ( ( ( ( ( ( ( ( ( ( ( ( ( ( ( ( ( |               |
|                    |                          |               |                      |                                         |               |

3. [확인] 을 클릭하여 복원 진행사항을 확인합니다.

|                 | 가드로 국전(6)[   | riexuirie                          | -     |
|-----------------|--------------|------------------------------------|-------|
| 록원: ⓒ           | 복원 진행률       |                                    | ×     |
| 매개 변수<br>데이터베이스 | <b>টি</b> 현자 | # 백업 세트 복원이 진행 중입니다.               |       |
| 복원할 첫 번제        | 4            | W                                  |       |
| ┏ 지정 시간         | 복원 대상:       | 2007-07-17 오후 4:57:00 - nextline 백 | 업     |
| 복원 유형           | 진행률:         |                                    |       |
|                 |              | <u>중지(S)</u>                       |       |
| •I              |              |                                    | •     |
|                 |              |                                    | 속성(円) |

4. [데이터베이스 복원이 완료되었습니다.] 라는 안내 메시지가 나오면 정상입니다.상기 메시지가 나오기 전에 중단하면 절대 안 됩니다.

| · 데이터베                                 | 이스로 복원( <u>B</u> ) <mark>n</mark> | extline                                 | <u>•</u>              |
|----------------------------------------|-----------------------------------|-----------------------------------------|-----------------------|
| 복원: (•                                 | 이어터베이스(0                          | ) 🔿 파일 그룹 또는 파일(6                       | ) 🔘 장치 내용( <u>M</u> ) |
| 데이터베이스<br>복원할 첫 번(<br>I 지정 시간<br>복원 유형 | E SQL Server                      | 엔터프라이즈 관리자<br>extline' 데이터베이스 복원이<br>확인 | ▶ 1 완료되었습니다.          |
| •                                      |                                   | 1                                       | ▲<br>속성(P)            |